## Como utilizar o Deep Freeze (tutorial simplificado)

*Deep Freeze* é um software para *Windows , Mac e Linux* que possibilita que os administradores protejam o Sistema Operacional, restaurando o computador para seu estado original cada vez que o computador é reiniciado. Nada é salvo ou modificado ao reiniciar.

Para acessar o programa segure o Shift e dê dois cliques no ícone do *Deep Freeze* na barra de tarefas.

| Deep Freeze Standard |             |          |           |                |
|----------------------|-------------|----------|-----------|----------------|
|                      | DEEPFREEZE' | Version: |           |                |
| Enter Password       | Cancel      | 0K       | Shift + d | dois cliques   |
|                      | *           |          |           | Ţ              |
|                      |             |          |           | PT - D - 16:51 |

Digite a senha. Se for a primeira vez que você for utilizar o programa deixe em branco e dê OK.

| Status                                      | on Next Boot                              |                                  | Clone (Imaging) Options |
|---------------------------------------------|-------------------------------------------|----------------------------------|-------------------------|
| <ul> <li>B</li> <li>B</li> <li>B</li> </ul> | oot Frozen<br>oot Thawed on<br>oot Thawed | Next 1 Restarts                  | Set Clone Flag          |
| License                                     |                                           | *****                            | Edit                    |
| Licer<br>Expir                              | nse Key Type:<br>y Date:                  | Full (Licensed)<br>Never Expires | Update Licens           |

Aqui é a parte mais importante:

- Boot Frozen: O Deep Freeze estará ativo quando iniciar o sistema operacional, ou seja, volta ao estado ao qual você congelou. Nenhuma alteração é salva.
- Boot Thawed on Next: Esta opção permite que você desabilite o Deep Freeze temporariamente, assim você pode fazer alterações que serão salvas, em Restarts você escolhe o numero de vezes que vai reiniciar com o programa desativado.
- Boot Thawed: Esta opção desativa o Deep Freeze indefinidamente, ou seja, só volta a funcionar quando você utilizar a opção Boot Frozen novamente.

**Importante:** para desinstalar o *Deep Freeze* você primeiro escolher a opção Boot Thawed, depois usar o instalador do *Deep Freeze* clicando em *DFstd.exe*, **next** e *uninstall*.

| Deep Fi     | eeze Standard                                      | <b>X</b> |
|-------------|----------------------------------------------------|----------|
| Status      | Password                                           |          |
| Cha<br>Enti | nge Password<br>er New Password:<br>firm Password: |          |
| Con         | nim rassword:                                      |          |
|             |                                                    |          |
|             |                                                    |          |
|             |                                                    |          |
|             |                                                    |          |

Na aba *Password* você pode modificar facilmente a senha (mas não esqueça a senha senão será muito difícil desinstalar o software ou modificar atribuições do sistema operacional).

Fonte de Pesquisa:

https://dicasdofabio.wordpress.com/2013/07/10/como-utilizar-o-deep-freeze-tutorialsimplificado/